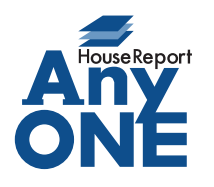

エニワンサポート通信

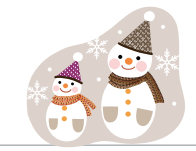

ご挨拶

いつもお世話になっております。

AnyONE サポートセンターより AnyONE に関する情報をお届けします。 会社のパソコンが常にインターネットに接続されていることによって、多くのお会社がセキュリティ対 策をされています。しかし、しっかり対策しているが故に起こってしまうトラブルもございます。 今回は、そんな事例の解決方法について紹介します。

| Q. ショートカットエラーがでて、AnyONE を起動できません。                                                                                                    |                                                                                                    |
|----------------------------------------------------------------------------------------------------|----------------------------------------------------------------------------------------------------|
| ショートカット エラー<br>このショートカットは、リンク先の '新しいフォルダー' が変更またはない<br>るので、正しく機能しません。<br>このショートカットを削除しますか?<br>はい(Y)                                                                                                    |                                                                                                    |
| <ul> <li>A. ショートカットエラーは「いいえ」でショートカットは削除しないでください。</li> <li>エラーの原因は、セキュリティソフトが AnyONE をウイルスと誤認し、AnyONE のプログラムを起動できないように隔離している可能性があります。</li> <li>隔離されている AnyONE のプログラムを復元することで解決します。</li> <li>【マカフィーリブセーフの例】</li> <li>セキュリティを一時停止します。</li> </ul>                                                                                                    |                                                                                                    |
| マカフィーリブセーフを開く<br>更形の時間<br>スキャン<br>設立の皮里<br>シ<br>男的の時間<br>製品のアッグリード<br>マイナカウンド表示<br>ヘルプを見る       ・       ・       ・       ・       ・       ・       ・       ・       ・       ・       ・       ・       ・       ・       ・       ・       ・       ・       ・       ・       ・       ・       ・       ・       ・       ・       ・       ・       ・       ・       ・       ・       ・       ・       ・       ・       ・       ・       ・       ・       ・       ・       ・       ・       ・       ・       ・       ・       ・       ・       ・       ・       ・       ・       ・       ・       ・       ・       ・       ・       ・       ・       ・       ・       ・       ・       ・       ・       ・       ・       ・       ・       ・       ・       ・       ・       ・       ・       ・       ・       ・       ・       ・       ・       ・       ・       ・       ・       ・       ・       ・       ・       ・       ・       ・       ・       ・       ・       ・       ・       ・       ・       ・       ・       ・       ・       ・       ・       ・       ・       ・       ・       ・       ・ | v+zulprofeduryo     v=x     v+zulprofeduryo     v     v    v |
| りアルタイムスキャンを無効にします。<br>したAfer マカス - モ ダビーア<br>マロク マロク ロ ロ マロク ロ ロ ロ ロ ロ ロ ロ ロ ロ ロ ロ ロ                                                                                                    | リアルタイムスキャンを無効にする時間を<br>指定して一時無効にします。                                                                                                    |
|                                                                                                    | <ul> <li>・ ・ ・ ・ ・ ・ ・ ・ ・ ・ ・ ・ ・ ・ ・ ・ ・ ・ ・</li></ul>                                                                                                    |

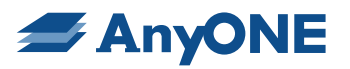

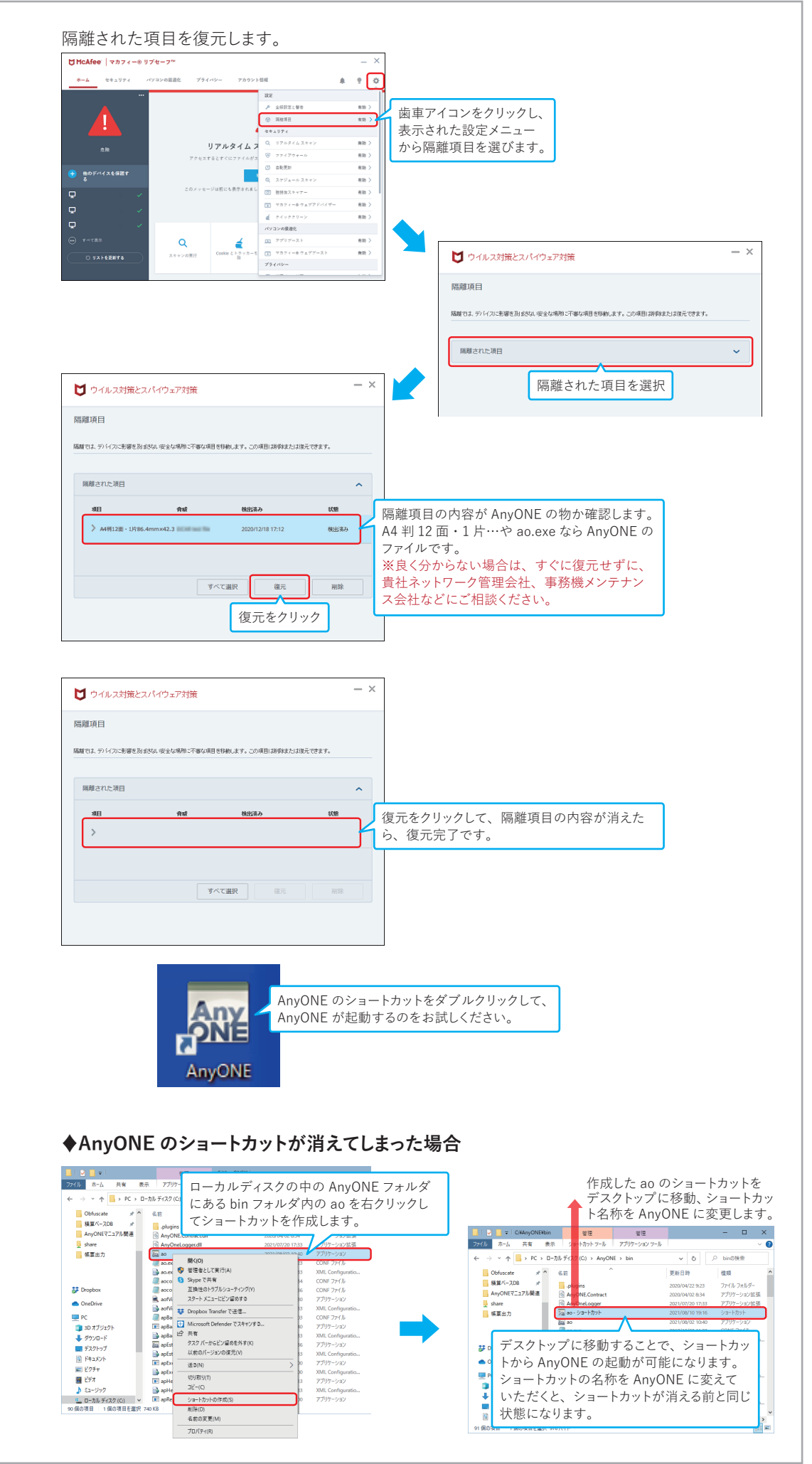

No.2

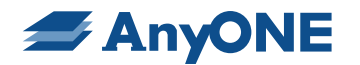

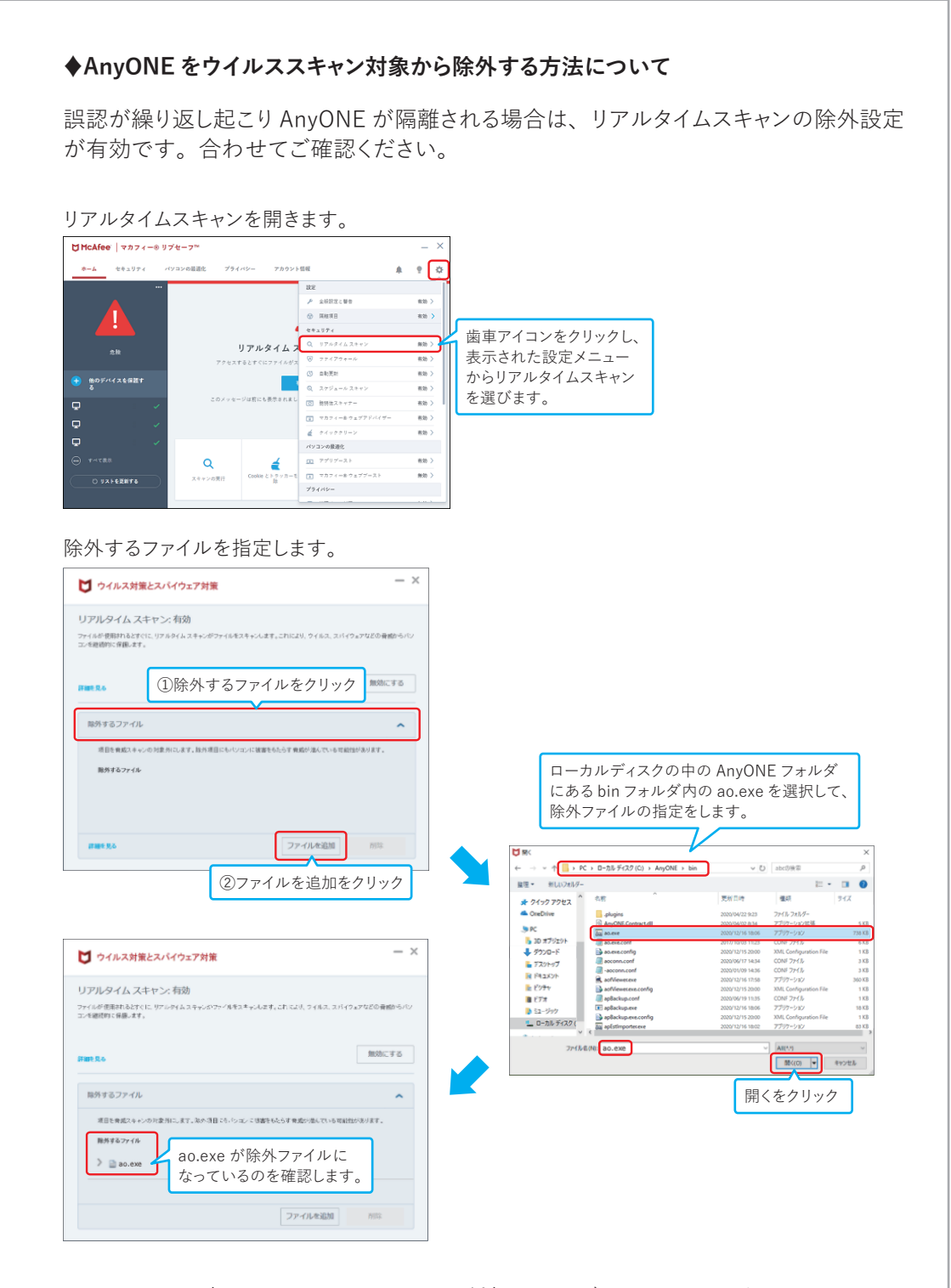

セキュリティ設定は、セキュリティソフトの種類やバージョンによって異なります。 お会社によっては、より詳細にセキュリティ設定をされている場合もございますので、 貴社ネットワーク担当者、貴社ネットワーク管理会社、セキュリティソフト設置業者、セキュ リティソフトメーカーなどに十分ご相談のうえ実施してください。